## Computing Statistics with a Graphing Calculator

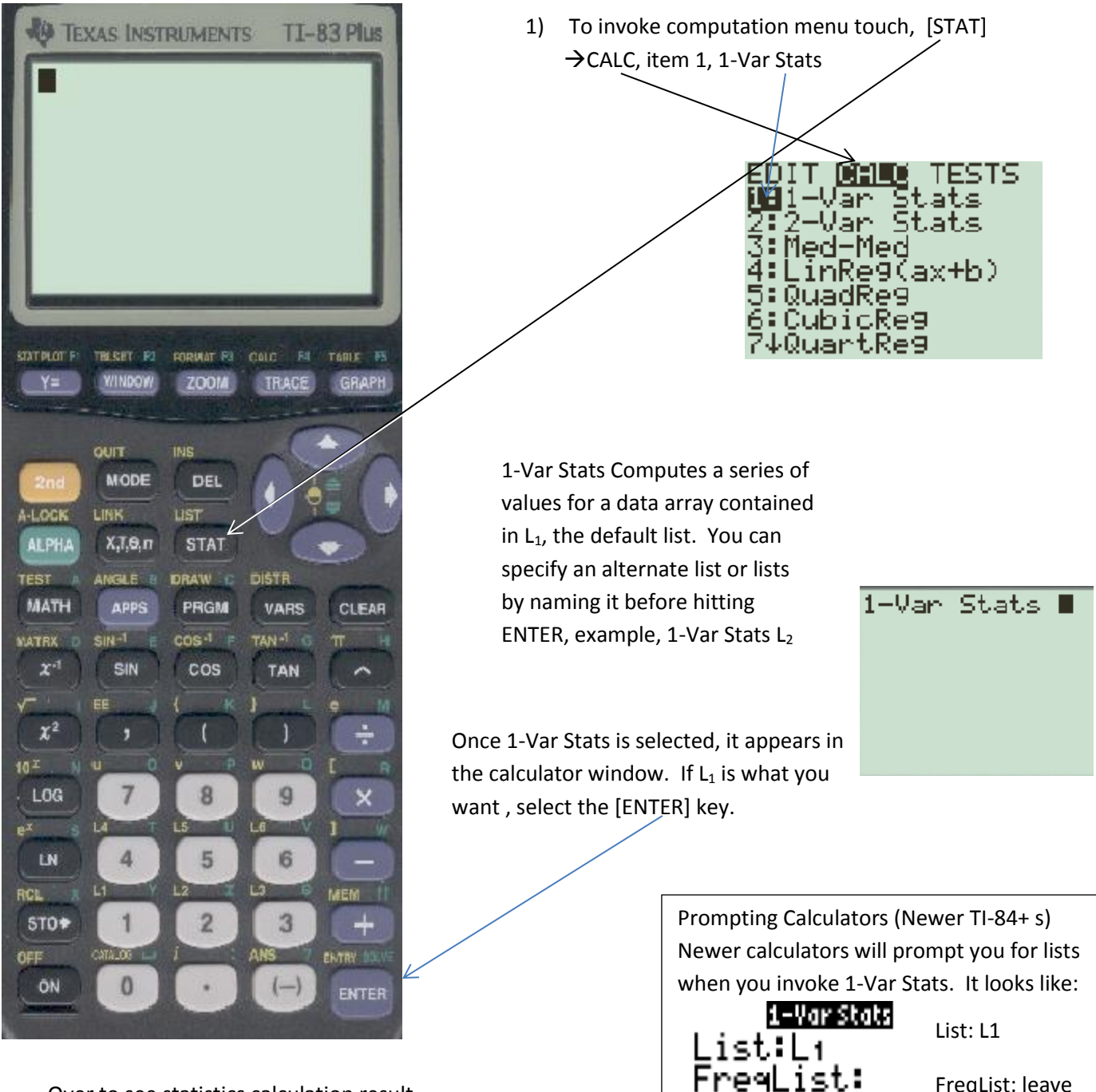

Over to see statistics calculation result.

FreqList: leave blank (for now) 1-Var Stats gives you a list of 11 computations on two pages. To access information on page 2, touch the down arrow until you see it all. This goes item-by-item.

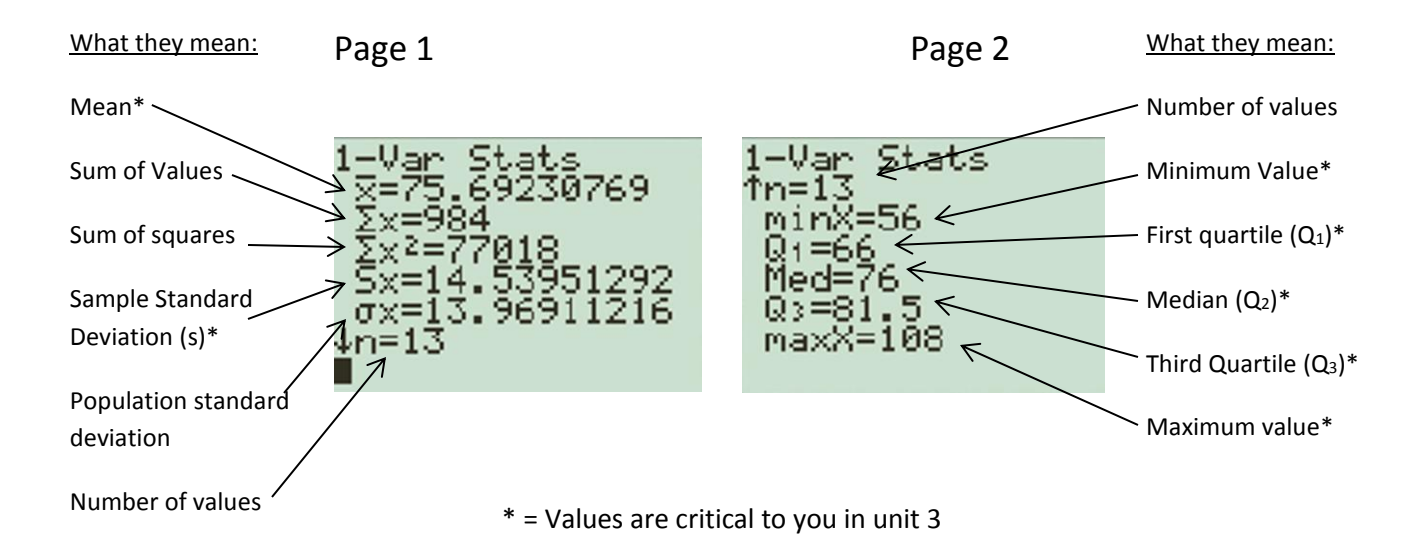

| Statistic                | Aliases            | Symbol         | Calculator Symbol |
|--------------------------|--------------------|----------------|-------------------|
| Mean                     | Average            | $\overline{x}$ | $\overline{x}$    |
| Median                   | Q2                 | Med, Q2        | Med               |
| Mode                     |                    |                |                   |
| Standard deviation       |                    | S              | SX                |
| Variance                 |                    | S <sup>2</sup> |                   |
| 1 <sup>st</sup> quartile | Lower quartile, Q1 | Q1             | Q1                |
| 3 <sup>rd</sup> quartile | Upper quartile, Q3 | Q3             | Q3                |

Additional Info: Formulas you might need: Range = Hi<sub>value</sub> - Lo<sub>value</sub> IQR = Q3 - Q1 Outliers are beyond (Q1 - 1.5 · IQR, Q3 + 1.5 · IQR)  $MidRange = \frac{(Hi_{value} + Lo_{Value})}{2}$